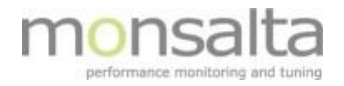

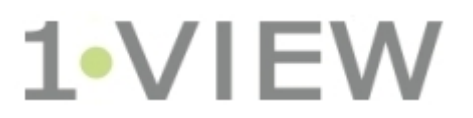

# **Oneview: Driftsdokumentation**

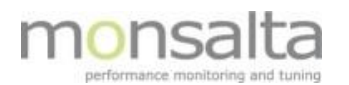

| 1 | Hvc  | ordan skal systemet overvåges                                   | 3 |
|---|------|-----------------------------------------------------------------|---|
|   | 1.1  | Windows Services                                                | 3 |
|   | 1.2  | Health Check                                                    | 3 |
|   | 1.3  | Hvilke parametre skal overvåges i applikationen                 | 3 |
|   | 1.4  | Hvilket omfang skal systemet overvåges (f.eks. 8-16 eller 24-7) | 3 |
|   | 1.5  | Aktion ved alarm i overvågning                                  | 4 |
|   | 1.6  | Beskrivelse af hvad der skal gøres                              | 4 |
|   | 1.6. | 5.1 Ved fejl på Windows Service                                 | 4 |
|   | 1.6. | 5.2 Ved fejl på Health Check                                    | 4 |
| 2 | Вас  | ckup strategi                                                   | 5 |
|   | 2.1  | Backup af OneView server                                        | 5 |
|   | 2.2  | Backup af OneView måleservere                                   | 5 |
|   | 2.3  | Virtuelt miljø                                                  | 5 |
| 3 | Hvc  | ordan reetableres systemet                                      | 6 |
|   | 3.1  | Restore af OneView server                                       | 6 |
|   | 3.2  | Restore af OneView måleserver                                   | 6 |
|   |      |                                                                 |   |

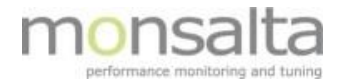

# 1 Hvordan skal systemet overvåges

## **1.1 Windows Services**

På OneView server <<u>OneView-server</u>> skal følgende Windows service overvåges for om den kører:

OneView

På OneView måleserver < Måleserver> skal følgende Windows services overvåges for om de kører:

- OneViewLogReader
- OneViewServiceTester
- OneViewSQLReader

| Navn       | Rolle          |
|------------|----------------|
| OneView-XX | OneView-server |
| OneView-XX | Måleserver     |

## 1.2 Health Check

Følgende URL på OneView serveren skal hentes med jævne mellemrum

https://<oneview-server>:<port>/api/oneview/healthcheck

Resultatet er i JSON format og ser eksempelvis således ud:

```
{
   status: "OK",
   message: "",
   timestamp: "2016-01-08T16:12:04.557+0100"
}
```

## **1.3** Hvilke parametre skal overvåges i applikationen

Værdien af Health check variablen "status" skal være "OK".

Status kan også være "WARNING" eller "FAILURE". I disse tilfælde vil variablen "message" vil indeholde en fejlbeskrivelse.

### 1.4 Hvilket omfang skal systemet overvåges (f.eks. 8-16 eller 24-7)

Der skal være normal Windows server overvågning af serverne, som inkludere overvågning af serveren samt overvågning af de services som automatisk startes ved Windows opstart.

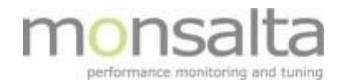

## 1.5 Aktion ved alarm i overvågning

Der oprettes en incident, som beskriver nedbruddet og som herefter bliver tildelt til en relevant medarbejder af dagens dispatcher

## **1.6** Beskrivelse af hvad der skal gøres

## 1.6.1 Ved fejl på Windows Service

Windows services fejler normalt kun, hvis der er sket ændringer på Windows platformen.

Du skal tjekke:

- Fejlbeskeder i Windows system event log relateret til servicen.
- Opsætning af service i registry under følgende nøgle: *HKEY\_LOCAL\_MACHINE\SOFTWARE\WOW6432Node\Apache Software Foundation\Procrun 2.0\<ser-vice>\Parameters\Java*

Mulige fejlscenarier:

- Java Runtime bibliotek er blevet opdateret og ligger nu i et andet katalog.
- Filer eller biblioteker, er omdøbt, forsvundet eller korrumperede.

## **1.6.2 Ved fejl på Health Check**

Hvis Health Check URL'en ikke svarer, kan der være følgende årsager:

- OneView Windows service kan ikke starte/er ikke startet endnu: Check Windows service (se ovenfor).
- OneView applikationen kan ikke starte/er ikke startet endnu: Her er det nødvendigt at konsultere OneView log filen (<<u>OneViewDir</u>>/logs/OneView.log) på OneView serveren for at identificere evt. fejl.

Hvis Health Check svarer med WARNING eller FAILURE vil variablen "message" vil indeholde en tekstbesked, der beskriver fejl.

Grundlæggende vil fejlene fordele sig i følgende kategorier:

Ressourceforbruget overstiger de fastsatte grænser
 (fx diskplads, hukommelse, antal tråde i web server, etc.)
 Her løses problemet var at frigøre mere diskplads eller rekonfigurere OneView således at den får tildelt flere
 ressourcer. For information om konfigurationsparametre referer til OneView dokumentationen i installati onsbiblioteket.

#### • Dashboardet opdateres ikke

Her er det nødvendigt at konsultere OneView log filen (*<OneViewDir>/logs/OneView.log*) på OneView serveren for at identificere evt. fejl.

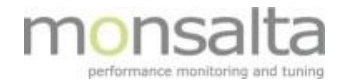

#### • Indkommende data behandles ikke

Her er det nødvendigt at konsultere OneView log filen (*<OneViewDir>/logs/OneView.log*) på OneView serveren for at identificere evt. fejl.

## 2 Backup strategi

#### 2.1 Backup af OneView server

Det anbefales som at tage daglig filbackup af hele installationskataloget <OneviewDir> undtagen underkataloget <OneViewDir>/db.

Hvis det er muligt at stoppe Oneview servicen mens der tages filbackup, kan man medtage filbackup af underkataloget <oneViewDir>/db også.

Som minimum skal følgende kataloger inkluderes

```
<OneViewDir>/attachments
<OneViewDir>/backups
<OneViewDir>/conf
<OneViewDir>/tasks
```

Nedenstående filkataloger skal der tages backup af, hvor at de placeres så at der kan skildres mellem mapperne (og indholdet).

| Server     | Filkataloger                           |
|------------|----------------------------------------|
| OneView-XX | - Alle underkataloger under            |
|            | "X:\oneview\oneview\", undtagen "\db". |

\* Der skal også tage måleserver backup af "OneView-P" – se næste afsnit.

#### 2.2 Backup af OneView måleservere

For hver OneView måleserver anbefales at tage en daglig filbackup af hele installationskataloget for hver OneView extender på serveren.

| Server     | Filkataloger                |
|------------|-----------------------------|
| OneView-XX | - X:\oneview\servicetester\ |
|            | - X:\oneview\webrobot\      |
|            | - X:\oneview\logreader\     |
|            | - X:\oneview\sqlreader\     |

#### 2.3 Virtuelt miljø

I et virtuelt servermiljø anbefales at tage et snapshot af OneView serveren hver dag hvis muligt.

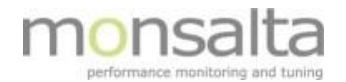

# **3** Hvordan reetableres systemet

## 3.1 Restore af OneView server

Java Server Runtime Environment 8 skal være installeret på serveren.

Hvis man ikke har taget backup af hele kataloget <oneViewDir> skal Oneview softwaren først installeres i samme katalog som før.

Filbackup'en restores tilbage i de samme filkataloger på serveren (og overskriver dermed installationen).

Hvis man ikke har taget backup af underkataloget <OneViewDir>/db skal underkataloget <OneViewDir>/db slettes inden opstart af OneView servicen, hvis det findes.

Som Windows Administrator udføres følgende kommando i <OneviewDir>:

```
java -jar OneView.jar uninstall
java -jar OneView.jar install
net start OneView
```

Når OneView er startet, skal man logge ind i Oneview og gå til menupunktet System -> Backup.

Klik på Restore af den seneste backup på listen.

#### 3.2 Restore af OneView måleserver

Java Server Runtime Environment 8 skal være installeret på serveren.

Filbackup'en restores tilbage i de samme filkataloger på serveren.

For hver Oneview extender på måleserveren skal servicen installeres. Som Windows Administrator udføres følgende kommando i extender-kataloget:

```
java -jar <extender>.jar uninstall
java -jar <extender>.jar install
net start <extender>
```

Hvis det er en robot måleserver der gendannes, skal der logges ind med brugeren "oneviewwebrobot". Firefox profil kataloget "X:\oneview\webrobot\firefox.profile" tømmes og der oprettes via Firefox kommando "firefox –p" en ny default profil i kataloget "X:\oneview\webrobot\firefox.profile"